## F/FW Grading though MavLINK

1. Login to you MavLINK Account and click on Grade Roster

|          | MavLINK                   |                |              |                     |          |  |
|----------|---------------------------|----------------|--------------|---------------------|----------|--|
| Schedule | Class Rost <del>e</del> r | Grade Roster   | Class Search |                     |          |  |
| Sele     | ct Term                   |                |              |                     |          |  |
| Gra      | de Roster - Fall 🛛        | 2015           |              |                     | Download |  |
| Cou      | rse                       | Description    |              | Final Grade         |          |  |
| HIST     | 1010 - 666                | WORLD CIVILIZA | tions II     | Grade Input Allowed |          |  |

## 2. Choose the appropriate Grade from the Dropdown

a. For Failure – Due to Attendance, select the FW grade in Roster Grade column

| 🕖   MavL    | INK                                                       |                                             |                   |                      |                                                         |                  |                                                  |             |           | Student                    | Faculty  | Staff | Sign |
|-------------|-----------------------------------------------------------|---------------------------------------------|-------------------|----------------------|---------------------------------------------------------|------------------|--------------------------------------------------|-------------|-----------|----------------------------|----------|-------|------|
| chedule (   | Fall 2015   Regular Acader                                | mic Session   Unive                         | ersity of N       | ebraska-Omah         | a   Undergradi                                          | Jate             |                                                  |             |           |                            |          | ^     | ×    |
| Coloret 1   | V HIST 1010 - 666                                         | (30483) chi                                 | ange clas         | s                    |                                                         |                  |                                                  |             |           |                            |          |       |      |
| Select      | Days and Times                                            | Room                                        |                   | Instructo            | r                                                       | Dates            |                                                  |             |           |                            |          |       |      |
| Fall 2015 - | TBA                                                       | To Be Annou                                 | unced             | Matthew T            | Matthew T Schill                                        |                  | 08/24/2015 -                                     |             |           |                            |          |       |      |
|             |                                                           |                                             |                   |                      |                                                         | 12/10/2015       |                                                  |             |           |                            |          |       |      |
| Grade I     | Display Options:<br>*Grade Roster Type<br>Display Unassig | Final Grade                                 | • Only            | Grade R<br>*Appr     | Grade Roster Action:<br>*Approval Status Not Reviewed 💌 |                  |                                                  | save        |           |                            |          |       |      |
| Course      |                                                           | ,                                           | ,                 |                      |                                                         |                  |                                                  |             |           |                            |          |       |      |
| HIST 1010   |                                                           |                                             |                   |                      |                                                         |                  |                                                  |             |           |                            |          |       |      |
|             | Student Grade                                             | Ð                                           |                   |                      |                                                         |                  |                                                  |             |           |                            |          |       |      |
|             | ID Name                                                   | Roster<br>Grade                             | Official<br>Grade | Attendance<br>Status | Last Date<br>of<br>Attendance                           | Grading<br>Basis | Program and Plan                                 | L           | evel      |                            |          |       |      |
|             | 1 80640307 Testin<br>Test                                 | iq,Uqrad FW 💌                               |                   | Never Att 💌          |                                                         | GRD              | Academic & Career<br>Center -<br>UNDECLARED MAJO | Dev<br>R-UD | reshman   |                            |          |       |      |
|             | 2 37061464 Testin                                         | iq,Ugrad2 FW 💌                              |                   | Stopped / 💌          | 09/30/20                                                | GRD              | Academic & Career<br>Center -<br>UNDECLARED MAJO | Dev<br>R-UD | reshman   |                            |          |       |      |
|             | View All   🗖   Download                                   | View All   Download H H Rows 1 - 2 of 2 H H |                   |                      |                                                         |                  |                                                  |             |           |                            |          |       |      |
|             | Select All Clear All                                      |                                             |                   |                      |                                                         |                  | Printe                                           | er Friendly | / Version |                            |          |       |      |
|             | <- add                                                    | this grade to sele                          | cted stud         | lents                |                                                         |                  |                                                  |             |           |                            |          |       |      |
|             | notify selected stud                                      | ents notif                                  | y all stud        | ents                 |                                                         |                  |                                                  |             |           |                            |          |       |      |
|             |                                                           |                                             |                   |                      |                                                         |                  |                                                  |             |           |                            |          |       |      |
|             |                                                           |                                             |                   |                      |                                                         |                  | <u>S</u> A1                                      | /E          |           |                            |          |       |      |
|             |                                                           |                                             |                   |                      |                                                         |                  |                                                  |             |           |                            |          | -     |      |
|             |                                                           |                                             |                   |                      |                                                         |                  |                                                  |             | ł         | aculty Home                | 9        |       |      |
|             |                                                           |                                             |                   |                      |                                                         |                  |                                                  |             | (         | G <mark>rade</mark> Roster | /Grading |       |      |

## 3. After selecting the FW Grade, Choose the Attendance Status from Required options

- a. Never Attended
- b. Stopped Attending Add the Last Date of Attendance in Required Date Field

| 0   Mavl                | .INI                      | <                                             |                                     |                             |                     |                    |                      |                               |            |                                                              | Student      | Faculty  | Staf | f Sign O     |
|-------------------------|---------------------------|-----------------------------------------------|-------------------------------------|-----------------------------|---------------------|--------------------|----------------------|-------------------------------|------------|--------------------------------------------------------------|--------------|----------|------|--------------|
| *                       | W                         | ORI DICIVILI                                  | ZATIONS II (Leo                     | ture)                       |                     |                    |                      |                               |            |                                                              |              |          | *    | $\mathbf{X}$ |
| schedule (              | Da                        | ays and Tim<br>BA                             | ies Ro<br>To                        | Be Anno                     | ounced              | Instrue<br>Matthew | tor<br>v T Schill    | Dates<br>08/24/20<br>12/18/20 | 15 -<br>15 |                                                              |              |          |      | <u> </u>     |
| Select •<br>Fall 2015 • | Disp<br>*(                | lay Options<br>Grade Roste<br>Display U       | :<br>r Type Final<br>Inassigned Ros | Grade<br>ter Grad           | ▼<br>le Only        | Grade<br>*Aj       | e Roster Actio       | on:<br>Approv                 | ed         | ▼ save                                                       |              |          |      |              |
| Course                  | Stu                       | dent Grade                                    | Name                                | Roster                      | Converted<br>Roster | Official           | Attendance           | Last Date<br>of               | Grading    | Program and Plan                                             | Level        |          |      |              |
| HIST 101(               |                           | 1 80640307                                    | <u>Testing,Ugrad</u><br>Test        | FW                          | Grade<br>F          | Grade              | Never<br>Attended    | Attendance                    | GRD        | Academic & Career<br>Dev Center -<br>UNDECLARED MAJOR-<br>UD | Freshman     |          |      |              |
|                         |                           | 2 37061464                                    | Testing,Ugrad2                      | FW                          | F                   |                    | Stopped<br>Attending | 09/30/2015                    | GRD        | Academic & Career<br>Dev Center -<br>UNDECLARED MAJOR-<br>UD | Freshman     |          |      |              |
|                         | View<br><u>Sele</u><br>nc | All   🗇   Do                                  | ownload H                           | Row                         | s 1 - 2 of 2 🔛 [    | H<br>ts            |                      |                               |            | Printer Friendly Ve                                          | rsion        |          |      |              |
|                         | Facul<br>My Si            | <mark>lty Center</mark><br>chedule <u>Cla</u> | Advisor Center<br>ass Roster Gra    | <u>r Class</u><br>ide Roste | <u>Search</u>       |                    |                      |                               |            | <u>S</u> ave F                                               | Post         |          |      |              |
|                         |                           | _                                             |                                     |                             |                     | _                  |                      |                               |            |                                                              | Faculty Home | 9        |      |              |
|                         |                           |                                               |                                     |                             |                     |                    |                      |                               |            |                                                              | Grade Roster | /Grading |      |              |

- 4. Grade all other students and change the Approval Status to 'Approved'
  - a. Note: the FW grade will automatically convert to F Grade for the student as the Official Grade.

|       | Fall 201   | 5   Regular               | Academic Sessi                      | on   Univ         | ersity of Neb                | raska-Oma           | iha   Unde       | ergraduate                                               |            |               |  | ^ |
|-------|------------|---------------------------|-------------------------------------|-------------------|------------------------------|---------------------|------------------|----------------------------------------------------------|------------|---------------|--|---|
|       | WO         | RLD CIVILI                | 666 (30483                          | ) ch<br>ture)     | ange class                   |                     |                  |                                                          |            |               |  |   |
| ct    | Day<br>TB/ | ys and Tim<br>A           | es Ro<br>To                         | om<br>Be Anno     | unced                        | Instruct<br>Matthew | or<br>T Schill   | Dates<br>08/24/2015 -                                    |            |               |  |   |
| 15 🚽  |            |                           |                                     |                   |                              |                     |                  | 12/10/2015                                               |            |               |  |   |
|       | Displa     | ay Options:               |                                     |                   |                              | Grade               | Roster A         | ction:                                                   |            |               |  |   |
| ide l | *G         | rade Roste<br>Display U   | r Type Final<br>nassigned Ros       | Grade<br>ter Grad | ▼<br>e Only                  | *Ар                 | proval St        | atus Approved                                            |            | d             |  |   |
| rse   |            |                           |                                     |                   |                              | Reque               | st Grade         | Change                                                   |            |               |  |   |
| 1010  | Stud       | ent Grade                 |                                     |                   |                              |                     |                  |                                                          |            |               |  |   |
|       |            | ID                        | Name                                | Roster<br>Grade   | Converted<br>Roster<br>Grade | Official<br>Grade   | Grading<br>Basis | Program and Plan                                         | Level      | Status        |  |   |
|       |            | 1 80640307                | <u>Testing,Ugrad</u><br><u>Test</u> | FW                | F                            | F                   | GRD              | Academic & Career Dev<br>Center -<br>UNDECLARED MAJOR-UD | Freshman   | Posted        |  | = |
|       |            | 2 37061464                | Testing,Ugrad2                      | FW                | F                            | F                   | GRD              | Academic & Career Dev<br>Center -<br>UNDECLARED MAJOR-UD | Freshman   | Posted        |  |   |
|       | View A     | AII   🖾   Do              | wnload 🔣                            | Rows              | 1 - 2 of 2 🕨 [               | H                   |                  |                                                          |            |               |  |   |
|       | Select     | <u>t All</u> <u>Clear</u> | <u>All</u><br>1 students            | noti              | fv all studen                | ts                  |                  |                                                          | Printer Fr | endly Version |  |   |
|       |            | ing percete               |                                     |                   | , an staatin                 |                     |                  |                                                          |            |               |  |   |
|       |            |                           |                                     |                   |                              |                     |                  |                                                          |            | _             |  |   |
|       | Facult     | ty Center                 | Advisor Center                      | <u>Class</u>      | <u>Search</u>                |                     |                  |                                                          |            |               |  |   |
|       | Mv Sc      | nequie cia                | SS ROSLEF Gra                       |                   |                              |                     |                  |                                                          |            |               |  |   |

- 5. Final Step Change the Approval Status to POSTED to complete the Grade Submission
  - a. Note: the Date of Attendance will not appear on the Posted status. The Final converted Grade of F will appear on the student's academic record.
  - b. The Date of Attendance Status and Date will be available for internal reporting purposes only and will not display to the student.